# [RE009] Phân tích mã độc "KẾ HOẠCH, NHIỆM VỤ TRỌNG TÂM NĂM 2020.doc" đính kèm email phishing

blog.vincss.net/2019/12/re009-phan-tich-ma-doc-ke-hoach-nhiem-vu-trong-tam-2020.html

| βТТ      | Nhiệm vụ                            | Tháng<br>1 | Tháng<br>2 | Tháng<br>3 | Tháng<br>4 | Tháng<br>5 | Tháng<br>6 | Tháng<br>7 | Tháng<br>8 | Tháng<br>9 | Tháng<br>10 | Tháng<br>11 |   |
|----------|-------------------------------------|------------|------------|------------|------------|------------|------------|------------|------------|------------|-------------|-------------|---|
|          | Tổ chức Hội nghị                    |            |            |            |            |            |            |            |            |            |             |             | Γ |
| 1        | ATSKMT lần thứ<br>XIV               |            | x          |            |            |            |            |            |            |            |             |             |   |
|          | In ân phát hành<br>Báo cáo thứ àm a |            |            |            |            |            |            |            |            |            |             |             | Γ |
| 2        | niên An toàn Sức                    |            | x          |            |            |            |            |            |            |            |             |             |   |
|          | khỏe Môi trýờng<br>nãm 2010         |            |            |            |            |            |            |            |            |            |             |             |   |
|          | Tháng An toàn vê                    |            |            |            |            |            |            |            |            |            |             |             | t |
| 3        | sinh lao ðộng,                      |            |            | (          | ~          |            |            |            |            |            |             |             |   |
|          | PCCN quốc gia +                     |            |            |            | ^ ·        |            |            |            |            |            |             |             |   |
| <u> </u> | Thang Cong nhan                     |            |            |            |            | 10         | - 15       |            |            |            |             |             | ┝ |
| 4        | ATSKMT- PCCC                        |            |            | x          | D. IX      | <b>x</b>   | x          | · x        | x          | x          | x           |             |   |
|          | ðịnh kỳ nãm 2020                    |            |            |            | yper       | Securi     | y Seri     | nces       |            |            |             |             |   |
|          | Tham gia kiêm                       |            |            |            |            |            |            |            |            |            |             |             |   |
|          | toán vê công tác                    |            |            |            |            |            |            |            |            |            |             |             |   |
| )        | thầu dầu khí nãm                    |            |            | x          | x          | x          | x          | x          |            |            |             |             |   |

Thông qua Steve Miller <u>(@stvemillertime</u>) của FireEye, chúng tôi có được thông tin và mẫu mã độc này. Do mẫu mã độc này có nội dung nhắm vào Việt Nam nên VinCSS quyết định sẽ phân tích để chia sẻ cho cộng đồng an ninh mạng Việt Nam.

## Thông tin cơ bản

- File name: KÉ HOẠCH, NHIỆM VỤ TRỌNG TÂM NĂM 2020.doc
- File Timestamps: 2019-12-09 18:50:00
- Size: 783.77 KB (802578 bytes)
- File type: RTF (Rich Text Format)
- Pages: 6
- File Hash (SHA-256): bcb226f7d614c905abc94aef9e096b03921cc8e2077c464224084670213e10b5

## KÉ HOẠCH, NHIỆM VỤ TRỌNG TÂM NÃM 2020

| ЪTT | Nhiệm vụ                                                                               | Tháng<br>1 | Tháng<br>2 | Tháng<br>3 | Tháng<br>4 | Tháng<br>5      | Tháng<br>6 | Tháng<br>7 | Tháng<br>8 | Tháng<br>9 | Tháng<br>10 | Tháng<br>11 |
|-----|----------------------------------------------------------------------------------------|------------|------------|------------|------------|-----------------|------------|------------|------------|------------|-------------|-------------|
| 1   | Tổ chức Hội nghị<br>thýờng niên<br>ATSKMT lần thứ<br>XIV                               |            | x          |            |            |                 |            |            |            |            |             |             |
| 2   | In ân phát hành<br>Bảo cáo thýờng<br>niên An toàn Sức<br>khỏe Môi trýờng<br>năm 2019   |            | x          |            |            |                 |            |            |            |            |             |             |
| 3   | Tháng An toàn vệ<br>sinh lao động,<br>PCCN quốc gia +<br>Tháng Công nhân               |            |            |            | x          |                 | RC         |            |            |            |             |             |
| 4   | Kiểm tra công tác<br>ATSKMT- PCCC<br>ðịnh kỳ năm 2020                                  |            |            | x          | CyBer      | Se <b>č</b> uri | ty Seri    | vicēs      | x          | x          | x           |             |
| 5   | Tham gia kiểm<br>toán về công tác<br>ATSKMT các nhà<br>thầu dầu khí năm<br>2019.       |            |            | x          | x          | x               | x          | x          |            |            |             |             |
| 6   | Đôn độc, hố trợ<br>các Dự án trong<br>công tác An toàn<br>sức khỏe môi<br>trýờng, PCCC |            |            |            |            |                 |            |            |            |            |             |             |
|     | - Nhà máy nhiệt<br>ðiện Thái Bình                                                      |            |            |            |            |                 |            |            |            |            |             |             |
|     | <ul> <li>Nhà máy nhiệt<br/>ðiện Sông Hậu</li> <li>Tổ chức đoàn</li> </ul>              |            |            |            |            |                 |            |            |            |            |             |             |

# Phân tích sơ lược

| File: bcb226f7d614c905abc94aef9e096b03921c                                                                                                    | c8e2077c464224084670213e10b5' - size: 802578 bytes |
|----------------------------------------------------------------------------------------------------|----------------------------------------------------|
| id index OLE Object                                                                                                    |                                                    |
| 0 0005864Dh  format_id: 2 (Embedded)<br>class name: b'Package'<br>data size: 213204<br>OLE Package object:<br>Filename: 'wd32PrvSE.wmf'<br>Source path: 'C:\\Windows\\wd<br>MD5 = '6b309a9007edbf8deeff7 | d32PrvSE.wmf'<br>32PrvSE.wmf'<br>72c813a1113'      |
| 1  000c0885h  format_id: 2 (Embedded)<br>   class name: b'Equation.2\x00<br>   data size: 6436<br>  MD5 = '865ea38d8074829351a66                                                                         | \x124Vx\x90\x124VxvT2'<br>826ebab2fe9'             |
| 2  000C086Bh  Not a well-formed OLE object                                                                                                    |                                                    |

Dựa vào dấu hiệu *Equation* có thể khẳng định tài liệu này khai thác lỗ hổng của của <u>Microsoft Office Equation Editor</u> (**CVE–2017–11882, CVE-2018–0802**). Ngoài ra, như trong hình có thể thấy tài liệu này nhúng thêm một **OLE Stream 0** (*wd32PrvSE.wmf*) có kích thước **208 KB (212992 bytes)**. Tiếp tục sử dụng **rtfobj** để trích xuất object này:

Saving file from OLE Package in object #0: Filename = 'wd32PrvSE.wmf' Source path = 'C:\\Windows\\wd32PrvSE.wmf' Temp path = 'C:\\Windows\\wd32PrvSE.wmf' saving to file bcb226f7d614c905abc94aef9e096b03921cc8e2077c464224084670213e10b5\_wd32PrvSE.wmf md5 6b309a9007edbf8deeff772c813a1113

So sánh nội dung của file vừa extract ở trên với nội dung của các file **8.t** và **e.m** mà chúng tôi đã phân tích trước đây thì có thể thấy kĩ thuật thực hiện tương tự nhau.

#### wd32PrvSE.wmf:

|                                         |              |               |               |    |               |    |    |    |            |            |    |    | wmf | 👪 wd32PrvSE.      | FD<br>AQ |
|-----------------------------------------|--------------|---------------|---------------|----|---------------|----|----|----|------------|------------|----|----|-----|-------------------|----------|
| 09 0A 0B 0C 0D 0E 0F Decoded text       | 0C 0         | 0B            | 0A            | 09 | 08            | 07 | 06 | 05 | 04         | 03         | 02 | 01 | 00  | Offset(h)         | (        |
| FC FC FC 03 03 FC FC 📲 mỹyüüüøüüüüü     | 03 0         | FC            | FC            | FC | F8            | FC | FC | FC | FF         | FF         | 6D | A6 | B2  | 00000000          |          |
| FC FC FC FC FC FC FC Düüüüüüüüüüüüüü    | FC F         | $\mathbf{FC}$ | FC            | FC | BC            | FC | FC | FC | FC         | FC         | FC | FC | 44  | 00000010          |          |
| FC FC FC FC FC FC GUUUUUUUUUUUUUU       | FC F         | $\mathbf{FC}$ | FC            | FC | $\mathbf{FC}$ | FC | FC | FC | FC         | FC         | FC | FC | FC  | 00000020          |          |
| FC FC FC 24 FC FC FC üüüüüüüüüüüüüüüüüü | 24 F         | $\mathbf{FC}$ | FC            | FC | FC            | FC | FC | FC | FC         | FC         | FC | FC | FC  | 00000030          |          |
| 44 FD B0 31 DD A8 94 òãFòüHõlÝDý°lÝ""   | <b>31</b> D  | B0            | FD            | 44 | DD            | 31 | F5 | 48 | FC         | F2         | 46 | E3 | F2  | 00000040          |          |
| 91 DC 9F 9D 92 92 93 •.ÜŒŽ">Ž.`ÜŸ.''`   | 9D 9         | 9F            | DC            | 91 | 9D            | 8E | 9B | 93 | 8E         | 8C         | DC | 8F | 95  | 00000050          |          |
| 95 92 DC B8 B3 AF DC ^ÜŽ™Üމ′Ü•′Ü,³¯Ü    | <b>B</b> 8 B | DC            | 92            | 95 | DC            | 92 | 89 | 8E | DC         | 99         | 9E | DC | 88  | 00000060          |          |
| FC FC FC FC FC FC FC ``~ MÒññöØüüüüüüü  | FC F         | FC            | $\mathbf{FC}$ | FC | D8            | F6 | Fl | Fl | D2         | 99         | 98 | 93 | 91  | 00000070          |          |
| 62 0D 97 AA 62 0D 97 î.cĪbªb            | AA 6         | 97            | 0D            | 62 | AA            | 97 | 0D | 62 | AA         | C4         | 63 | 03 | EE  | 00000080          |          |
| 44 06 97 AB 62 0D 97 )~¤bœD«b           | AB 6         | 97            | 06            | 44 | 9C            | 97 | 0D | 62 | Α4         | 97         | 03 | 7E | 29  | 00000090          |          |
| 62 0D 97 A9 62 0D 97 œD'b°b©b           | A9 6         | 97            | 0D            | 62 | AA            | 97 | 0D | 62 | 92         | 97         | 07 | 44 | 9C  | 000000 <b>A</b> 0 |          |
| 62 OC 97 96 62 OD 97 È}£b*bb            | 96 6         | 97            | 0C            | 62 | AA            | 97 | 0D | 62 | A3         | 97         | 1E | 7D | C8  | 000000B0          |          |
| 95 9F 94 AA 62 0D 97 B}"b⊗•Ÿ"²b         | AA 6         | 94            | 9F            | 95 | AE            | 97 | 0D | 62 | <b>A</b> 8 | 97         | 06 | 7D | 42  | 000000000         |          |
| B9 FC FC B0 FD FF FC üüüüüüüü¬¹üü°ýÿü   | BO F         | FC            | FC            | В9 | AC            | FC | FC | FC | FC         | FC         | FC | FC | FC  | 000000D0          |          |
| FC FC FC 1C FC F3 FD é—E;üüüüüüüüüüi    | 1C F         | FC            | FC            | FC | FC            | FC | FC | FC | FC         | <b>A</b> 1 | 45 | 97 | E9  | 000000E0          |          |
| 1C FE FC FC FC FC FC ÷ýúüüœüüü.þüüüüü   | FC F         | FC            | FE            | 1C | FC            | FC | FC | 9C | FC         | FC         | FA | FD | F7  | 000000F0          |          |
| 8C FC FC FC FC BC FC 'äüüülüüüŒüüüua    | FC F         | FC            | FC            | 8C | $\mathbf{FC}$ | FC | FC | EC | FC         | FC         | FC | E4 | B3  | 00000100          |          |
| FC FC FC FC FC FC FC ülüüülüüwüüüüüü    | FC F         | FC            | FC            | FC | F8            | FC | FC | EC | FC         | FC         | FC | EC | FC  | 00000110          |          |
| AC FF FC FC EC FC FC øüüüüüüüüü¬ÿüüìüü  | FC E         | $\mathbf{FC}$ | FF            | AC | $\mathbf{FC}$ | FC | FC | FC | FC         | FC         | FC | FC | F8  | 00000120          |          |
|                                         |              |               |               |    |               |    |    |    |            |            |    |    |     |                   |          |

8.t:

| remnux@r | emnux: | :~/De: | sktop, | /MalSo | cripts | s/sam | ple10: | \$ xxd | b45087ad4f7d84758046e9d6eb174530fee98b069105a78f124cbde1ecfb0415_8.t   more |
|----------|--------|--------|--------|--------|--------|-------|--------|--------|-----------------------------------------------------------------------------|
| 0000000: | b2a6   | 6dff   | fffc   | fcfc   | f8fc   | fcfc  | 0303   | fcfc   |                                                                             |
| 0000010: | 44fc   | fcfc   | fcfc   | fcfc   | bcfc   | fcfc  | fcfc   | fcfc   | D                                                                           |
| 0000020: | fcfc   | fcfc   | fcfc   | fcfc   | fcfc   | fcfc  | fcfc   | fcfc   |                                                                             |
| 0000030: | fcfc   | fcfc   | fcfc   | fcfc   | fcfc   | fcfc  | 04fc   | fcfc   |                                                                             |
| 0000040: | f2e3   | 46f2   | fc48   | f531   | dd44   | fdbe  | 31dd   | a894   | FH.1.D1                                                                     |
| 0000050: | 958f   | dc8c   | 8e93   | 9b8e   | 9d91   | dc9f  | 9d92   | 9293   |                                                                             |
| 0000060: | 88dc   | 9e99   | dc8e   | 8992   | dc95   | 92dc  | b8b3   | afdc   |                                                                             |
| 0000070: | 9193   | 9899   | d2f1   | f1f6   | d8fc   | fcfc  | fcfc   | fcfc   |                                                                             |
| 0000080: | 39ea   | 8e2e   | 7d8b   | e07d   | 7d8b   | e07d  | 7d8b   | e07d   | 9}}}                                                                        |
| 0000090: | 12fd   | 7e7d   | 6f8b   | e07d   | 12fd   | 4a7d  | 368b   | e07d   |                                                                             |
| 00000a0: | 74f3   | 757d   | 7c8b   | e07d   | 12fd   | 4b7d  | 638b   | e07d   | t.u} }K}c}                                                                  |
| 00000b0: | 7413   | 637d   | 748b   | e07d   | 7413   | 737d  | 748b   | e07d   | t.c}t}t.s}t}                                                                |
| 00000c0: | 7d8b   | e17d   | 198b   | e07d   | 12fd   | 4f7d  | 7f8b   | e07d   | }}                                                                          |
| 00000d0: | 12fd   | 7a7d   | 7c8b   | e07d   | 12fd   | 7d7d  | 7c8b   | e07d   | ■z} }} }                                                                    |
| 00000e0: | ae95   | 9f94   | 7d8b   | e07d   | fcfc   | fcfc  | fcfc   | fcfc   |                                                                             |
| 00000f0: | fcfc   | fcfc   | fcfc   | fcfc   | acb9   | fcfc  | bəfd   | f9fc   |                                                                             |
| 0000100: | 135e   | 3aa7   | fcfc   | fcfc   | fcfc   | fcfc  | lcfc   | fefd   |                                                                             |
| 0000110: | f7fd   | f6fc   | fc58   | fcfc   | fc74   | f8fc  | fcfc   | fcfc   | XIItiniika waxa waxaa                                                       |
| 0000120: | d6a4   | fcfc   | fcec   | fcfc   | fc3c   | fcfc  | fcfc   | bcfc   |                                                                             |
| 0000130: | fcec   | fcfc   | fcfe   | fcfc   | f9fc   | fdfc  | fcfc   | fcfc   |                                                                             |
| 0000140: | f9fc   | fdfc   | fcfc   | fcfc   | fc8c   | f9fc  | fcf8   | fcfc   |                                                                             |
| 0000150: | 880f   | f9fc   | fefc   | bc7d   | fcfc   | ecfc  | fcec   | fcfc   | }                                                                           |
| 0000160: | fcfc   | ecfc   | fcec   | fcfc   | fcfc   | fcfc  | ecfc   | fcfc   |                                                                             |
| 0000170: | fcfc   | fcfc   | fcfc   | fcfc   | 10e8   | fdfc  | acfc   | fcfc   |                                                                             |
| 0000180: | fcdc   | f9fc   | 04dc   | fcfc   | fcfc   | fcfc  | fcfc   | fcfc   |                                                                             |
| 0000190: | fcfc   | fcfc   | fcfc   | fcfc   | fcac   | f9fc  | 60f6   | fcfc   |                                                                             |
| 00001a0: | fcfc   | fcfc   | fcfc   | fcfc   | fcfc   | fcfc  | fcfc   | fcfc   |                                                                             |
| 00001b0: | fcfc   | fcfc   | fcfc   | fcfc   | fcfc   | fcfc  | fcfc   | fcfc   |                                                                             |
| 00001c0: | fcfc   | fcfc   | fcfc   | fcfc   | fcfc   | fcfc  | fcfc   | fcfc   |                                                                             |

#### **e.m**:

| 🔝 e.m     |    |    |    |    |    |    |    |    |    |    |    |    |    |    |    |    |                       |
|-----------|----|----|----|----|----|----|----|----|----|----|----|----|----|----|----|----|-----------------------|
| Offset(h) | 00 | 01 | 02 | 03 | 04 | 05 | 06 | 07 | 08 | 09 | OA | 0B | oc | 0D | 0E | OF | Decoded text          |
| 00000000  | B2 | A4 | 6E | FF | FC | FF | FF | FF | FB | FF | FF | FF | 00 | 00 | FF | FF | ñn ª √                |
| 00000010  | 47 | FF | FF | FF | FF | FF | FF | FF | BF | FF | FF | FF | FF | FF | FF | FF | G 1                   |
| 00000020  | FF | FF | FF | FF | FF | FF | FF | FF | FF | FF | FF | FF | FF | FF | FF | FF |                       |
| 00000030  | FF | FF | FF | FF | FF | FF | FF | FF | FF | FF | FF | FF | 1F | FF | FF | FF | •                     |
| 00000040  | F1 | EO | 45 | F1 | FF | 4B | F6 | 32 | DE | 47 | FE | B3 | 32 | DE | AB | 97 | ±αE± K÷2 G■ 2 Hsù     |
| 00000050  | 96 | 8C | DF | 8F | 8D | 90 | 98 | 80 | 9E | 92 | DF | 90 | 9E | 91 | 91 | 90 | úi Aléyire fræé       |
| 00000060  | 8B | DF | 9D | 9A | DF | 8D | 8A | 91 | DF | 96 | 91 | DF | BB | BO | AC | DF | ï ¥Ü lèr ûr 📲         |
| 00000070  | 92 | 90 | 9B | 9A | D1 | F2 | F2 | F5 | DB | FF | FF | FF | FF | FF | FF | FF | ÆÉ∘Ü <del>,</del> ≥≥] |

## Phân tích hành vi

Tài liệu khi mở bằng trình đọc **Microsoft Word** sẽ thực hiện tạo các files tại thư mục **%Temp%** và tạo shortcut trong thư mục **Startup** của Windows

(%AppData%\Microsoft\Windows\Start Menu\Programs\Startup) để khởi chạy mã độc khi người dùng khởi động lại máy:

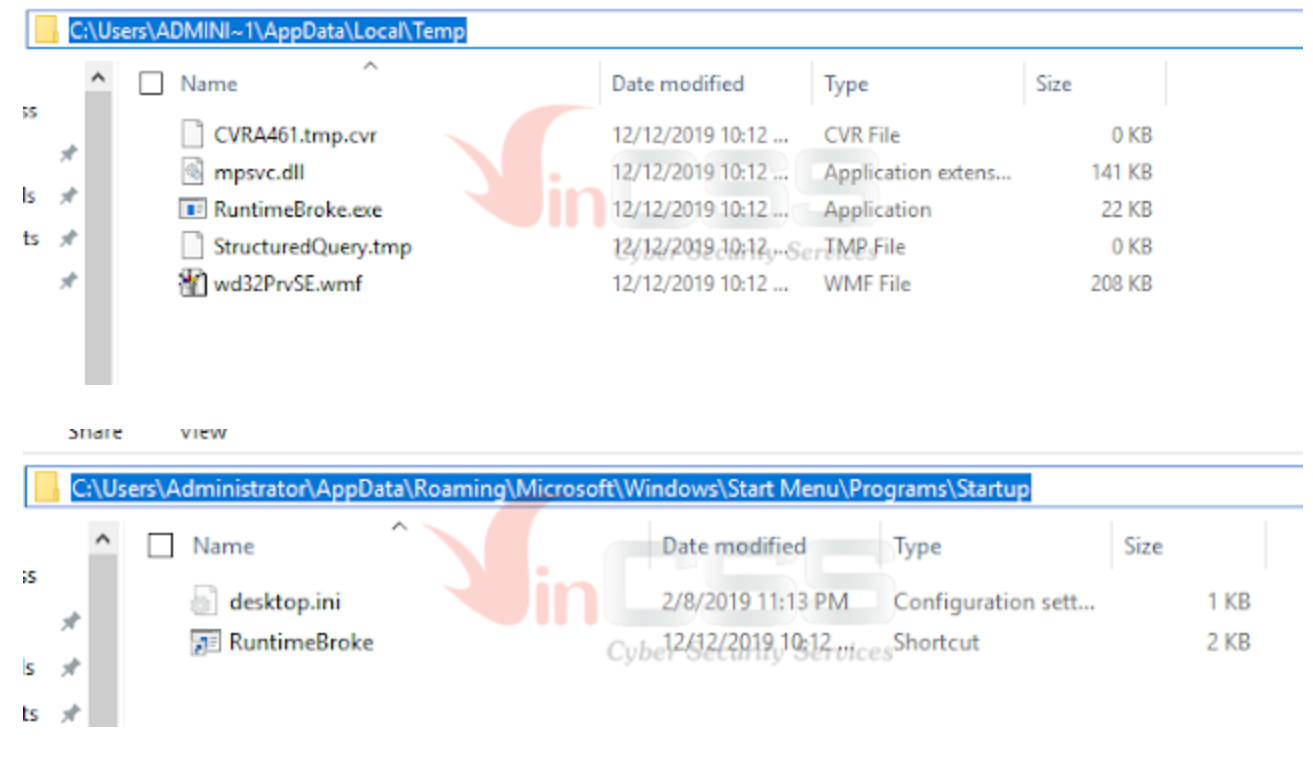

## Phân tích mã thực thi

### Stage 1: Dump decoded PE payload

Cách thiết lập để thực hiện debug đã được đề cập ở nhiều bài viết. Khi mở tài liệu bằng ứng dụng **Microsoft Word**, tiến trình **EQNEDT32.exe** sẽ được khởi chạy, thông qua lỗi của ứng dụng này để tạo file **wd32PrvSE.wmf** trong thư mục %Temp%. Đặt bp tại hàm **CreateFileA/W** ta sẽ thấy tiến trình đọc file wmf:

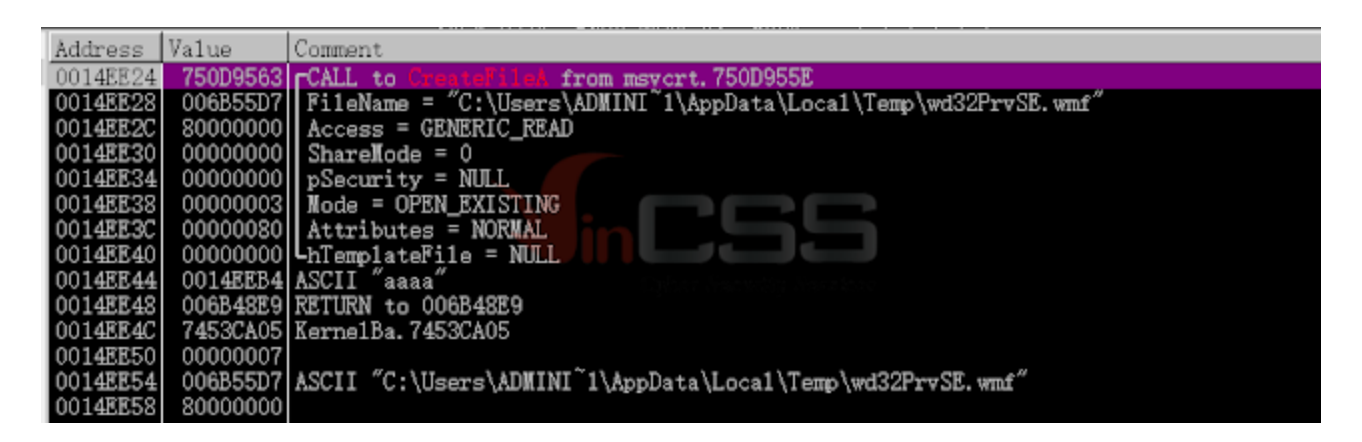

Tiếp theo sẽ gọi hàm **ReadFile** để đọc nội dung của wd32PrvSE.wmf vào vùng nhớ đã được cấp phát:

| 00000294 | File       | 64.  | 00120089 | Size | 62976. | c:\Windows\SystemS2\en-US\winn1sres.d11.mui                      |      |
|----------|------------|------|----------|------|--------|------------------------------------------------------------------|------|
| 00000208 | File       | 64.  | 00120089 | Size | 17408. | c:\Windows\System32\en-US\user32.dll.mui                         |      |
| 000002D8 | File       | 64.  | 00120089 | Size | 212992 | c:\Users\ADHINT~1\AppData\Loca1\Temp\wd32PrvSE.wmf               |      |
| 000002EC | File       | 101. | 0012019  | Size | 229376 | c:\Users\Administrator\AppData\Local\Wicrosoft\Windows\INetCache | \Con |
| 000000BC | File (dev) | 64.  | 00100001 |      |        | \Device \CNG                                                     |      |

| 745383479 57<br>74538340 8503<br>74538342 8179 0301<br>74538383 0894 9411<br>74538383 0509<br>74538383 8509<br>74538383 8509<br>74538383 8509                                                                           | 0000<br>0500<br>0000                                                                                                    | 7 00<br>7 74<br>et 00<br>7 74                                                                                                    | 11<br>21, 041<br>21, 041<br>21, 041<br>2587452<br>1587452<br>1587452<br>1587452<br>1, 021<br>1, 021<br>1, | [48ntd]<br>}                                                                                                    | L. Milleo                                                                                                    | <b>*</b> 110] | nt411.24 | fedfil | 9  |    |     |     |    |    |                                         |                                                                                        |                                                                                                    |                                                                                                    | FL 0<br>ST0 e<br>ST1 e<br>ST2 =<br>ST2 =<br>ST4 e<br>ST5 e<br>ST6 e        | 0000245<br>mpty 0.0<br>mpty 0.0<br>mpty 0.0<br>mpty 0.0<br>mpty 1.0<br>mpty 15,<br>mpty 0.4 | 080, NB, E, 3<br>0<br>0<br>0<br>0<br>0<br>0<br>0<br>0<br>0<br>0<br>0<br>0<br>0<br>0<br>0<br>0<br>0<br>0<br>0 |
|----------------------------------------------------------------------------------------------------|----------------------------------------------------------------------------------------------------|----------------------------------------------------------------------------------------------------|----------------------------------------------------------------------------------------------------|----------------------------------------------------------------------------------------------------|----------------------------------------------------------------------------------------------------|---------------|----------|--------|----|----|-----|-----|----|----|-----------------------------------------|----------------------------------------------------------------------------------------|----------------------------------------------------------------------------------------------------|----------------------------------------------------------------------------------------------------|----------------------------------------------------------------------------|---------------------------------------------------------------------------------------------|----------------------------------------------------------------------------------------------------|
| 40 - L 1 304 7 (300 J - 1 - 1 1 1 40                                                                                                    | 10 010011                                                                                                    | L4 8/8792-83                                                                                                    | # 1200                                                                                                    |                                                                                                    |                                                                                                    |               |          |        |    |    |     | PE  |    |    |                                         |                                                                                        |                                                                                                    |                                                                                                    | ST7 e<br>FST 4                                                             | npty0.0                                                                                     | 0<br>3210<br>nd1000                                                                                          |
| Address Hex dump                                                                                                    | lan an co                                                                                                    |                                                                                                    |                                                                                                    |                                                                                                    | 60. 00                                                                                                    | SCII          |          |        |    |    |     | 10- |    |    | ^ <u>kd</u>                             | dress 1                                                                                | Zalue (                                                                                                  | onment                                                                                                   |                                                                            |                                                                                             |                                                                                                    |
| 01E20106 00 00 00 00 00<br>01E20108 00 00 00 00<br>01E20109 00 00 00 00<br>01E20109 00 00 00 00<br>01E20109 00 00 00 00<br>01E20109 00 00 00 00<br>01E20109 00 00 00 00<br>01E20109 00 00 00 00<br>01E20109 00 00 00 00 | 30         30         60         00           30         60         60         60         60           30         60         60         60         60           30         60         60         60         60           30         60         60         60         60           30         60         60         60         60           30         60         60         60         60           30         60         60         60         60           30         60         60         60         60 | 00         00         00           00         00         00           00         00         00           00         00         00           00         00         00           00         00         00           00         00         00           00         00         00           00         00         00           00         00         00           00         00         00           00         00         00           00         00         00 |                                                                                                    | 00         00         00           00         00         00           00         00         00           00         00         00           00         00         00           00         00         00           00         00         00           00         00         00           00         00         00           00         00         00 | 60         00            60         00            60         00            60         00            60         00            60         00            60         00            60         00            60         00            60         00            60         00            60         00            60         00            60         00 |               |          |        |    |    |     |     |    |    | 888888888888888888888888888888888888888 | 14100<br>14104<br>14108<br>14100<br>14160<br>14164<br>14168<br>14168<br>14168<br>14160 | 00001000<br>00001000<br>00001000<br>00142208<br>01220000<br>00034000<br>00001000<br>00001000<br>16619291 | kzg2 = (<br>kzg3 = (<br>kzg3 = (<br>kzg5 = (<br>kzg5 = (<br>kzg6 = (<br>kzg7 = (<br>kzg9 = (<br>kzg9 = ( | 0000000<br>0000000<br>014EE08<br>012E0000<br>0034000<br>0000000<br>0000000 |                                                                                             |                                                                                                    |
| Address                                                                                                    | Hex                                                                                                    | c di                                                                                                    | JIND                                                                                                    |                                                                                                    |                                                                                                    |               |          |        |    |    |     |     |    |    |                                         |                                                                                        | ASCI                                                                                                    | II                                                                                                    |                                                                            |                                                                                             |                                                                                                    |
| 01EE0000                                                                                                    | B2                                                                                                    | A6                                                                                                    | 6D                                                                                                    | FF                                                                                                    | FF                                                                                                    | FC            | FC       | FC     | F8 | FC | FC  | FC  | 03 | 03 | FC                                      | FC                                                                                     | 拔m                                                                                                    |                                                                                                    |                                                                            | - ?                                                                                         | -                                                                                                    |
| 01EE0010                                                                                                    | 44                                                                                                    | FC                                                                                                    | FC                                                                                                    | FC                                                                                                    | FC                                                                                                    | FC            | FC       | FC     | BC | FC | FC  | FC  | FC | FC | FC                                      | FC                                                                                     | D··                                                                                                    |                                                                                                    |                                                                            | - 5                                                                                         | ?                                                                                                    |
| 01EE0020                                                                                                    | FC                                                                                                    | FC                                                                                                    | FC                                                                                                    | FC                                                                                                    | FC                                                                                                    | FC            | FC       | FC     | FC | FC | FC  | FC  | FC | FC | FC                                      | FC                                                                                     |                                                                                                    |                                                                                                    |                                                                            |                                                                                             |                                                                                                    |
| 01EE0030                                                                                                    | FC                                                                                                    | FC                                                                                                    | FC                                                                                                    | FC                                                                                                    | FC                                                                                                    | FC            | FC       | FC     | FC | FC | FC  | FC  | 24 | FC | FC                                      | FC                                                                                     |                                                                                                    |                                                                                                    |                                                                            | \$ - S                                                                                      | ?                                                                                                    |
| 01EE0040                                                                                                    | F2                                                                                                    | EЗ                                                                                                    | 46                                                                                                    | F2                                                                                                    | FC                                                                                                    | 48            | F5       | 31     | DD | 44 | FD  | ΒO  | 31 | DD | 8A                                      | 94                                                                                     | 畫F                                                                                                    | ŶH?                                                                                                    | 뻠:                                                                         |                                                                                             | 32.1                                                                                                    |
| 01EE0050                                                                                                    | 95                                                                                                    | 8F                                                                                                    | DC                                                                                                    | 8C                                                                                                    | 8E                                                                                                    | 93            | 9B       | 8E     | 9D | 91 | DC  | 9F  | 9D | 92 | 92                                      | 93                                                                                     | 睒軒                                                                                                    | 峸                                                                                                    | 艮潙                                                                         | 裏湄                                                                                          | 覇扳                                                                                                    |
| 01EE0060                                                                                                    | 88                                                                                                    | DC                                                                                                    | 9E                                                                                                    | 99                                                                                                    | DC                                                                                                    | 8E            | 89       | 92     | DC | 95 | 92  | DC  | B8 | BЗ | AF                                      | DC                                                                                     | 堒瀘                                                                                                    | <b>挿打</b>                                                                                                | 重較                                                                         | 捾则                                                                                          | 武區                                                                                                    |
| 01EE0070                                                                                                    | 91                                                                                                    | 93                                                                                                    | 98                                                                                                    | 99                                                                                                    | D2                                                                                                    | F1            | F1       | F6     | D8 | FC | FC  | FC  | FC | FC | FC                                      | FC                                                                                     | 憮槞                                                                                                    | 荫                                                                                                    | 阾攸                                                                         |                                                                                             | -                                                                                                    |
| 01EE0080                                                                                                    | EE                                                                                                    | 03                                                                                                    | 63                                                                                                    | C4                                                                                                    | AA                                                                                                    | 62            | OD       | 97     | AA | 62 | OD  | 97  | AA | 62 | OD                                      | 97                                                                                     | ?c莫                                                                                                    | [þ. 1                                                                                                    | 念þ.                                                                        | 稔b                                                                                          | .?                                                                                                    |
| 01EE0090                                                                                                    | 29                                                                                                    | 7E                                                                                                    | 03                                                                                                    | 97                                                                                                    | A4                                                                                                    | 62            | OD       | 97     | 9C | 44 | 06  | 97  | AB | 62 | OD                                      | 97                                                                                     | )~                                                                                                    | ·祭≀                                                                                                    | ,棞                                                                         | D.                                                                                          | 棲b.                                                                                                    |
| 01EE00A0                                                                                                    | 9C                                                                                                    | 44                                                                                                    | 07                                                                                                    | 97                                                                                                    | 92                                                                                                    | 62            | OD       | 97     | AA | 62 | OD  | 97  | A9 | 62 | OD                                      | 97                                                                                     | 凄                                                                                                    | Į棐                                                                                                    | ,稔                                                                         | Þ.₫                                                                                         | ۇb. ا                                                                                                    |
| 01EE00B0                                                                                                    | C8                                                                                                    | 7D                                                                                                    | 1E                                                                                                    | 97                                                                                                    | A3                                                                                                    | 62            | OD       | 97     | AA | 62 | -0C | 97  | 96 | 62 | OD                                      | 97                                                                                     | 夏杉                                                                                                    | į́b.∤                                                                                                    | 念þ.                                                                        | 棖þ                                                                                          | .?                                                                                                    |
| 01EE00C0                                                                                                    | 42                                                                                                    | 7D                                                                                                    | 06                                                                                                    | 97                                                                                                    | A8                                                                                                    | 62            | OD       | 97     | AE | 95 | 9F. | 94  | AA | 62 | OD                                      | -97                                                                                    | B}                                                                                                    | 棬b                                                                                                    | ,棶                                                                         | 暉奇                                                                                          | 뒻b.ရ                                                                                                    |
| 01EE00D0                                                                                                    | FC                                                                                                    | FC                                                                                                    | FC                                                                                                    | FC                                                                                                    | FC                                                                                                    | FC.           | FC       | FC     | AC | В9 | FC  | FC  | BO | FD | FF                                      | FC                                                                                     |                                                                                                    |                                                                                                    | 2                                                                          | 褒·                                                                                          | ?                                                                                                    |
| 01EE00E0                                                                                                    | Ε9                                                                                                    | 97                                                                                                    | 45                                                                                                    | Α1                                                                                                    | FC                                                                                                    | FC.           | FC       | FC     | FC | FC | FC  | FC  | 1C | FC | F3                                      | FD                                                                                     | 闍E                                                                                                    | <u>∱</u> ·                                                                                               |                                                                            | ?• ?                                                                                        | ?                                                                                                    |
| 01EE00F0                                                                                                    | F7                                                                                                    | FD                                                                                                    | FA                                                                                                    | FC                                                                                                    | FC                                                                                                    | 9C            | FC       | FC     | FC | 1C | FE  | FC  | FC | FC | FC                                      | FC                                                                                     | 鼾.                                                                                                    | 鼦.                                                                                                    | 2                                                                          |                                                                                             | .                                                                                                    |
| 01EE0100                                                                                                    | BЗ                                                                                                    | E4                                                                                                    | FC                                                                                                    | FC                                                                                                    | FC                                                                                                    | EC            | FC       | FC     | FC | 8C | FC  | FC  | FC | FC | BC                                      | FC                                                                                     | 充·                                                                                                    |                                                                                                    | 聲∙                                                                         | - fi                                                                                        | 建                                                                                                    |
| 01EE0110                                                                                                    | FC                                                                                                    | EC                                                                                                    | FC                                                                                                    | FC                                                                                                    | FC                                                                                                    | EC            | FC       | FC     | F8 | FC | FC  | FC  | FC | FC | FC                                      | FC                                                                                     |                                                                                                    |                                                                                                    | <b>₽</b> ,∙∙                                                               |                                                                                             | _                                                                                                    |
| 01EE0120                                                                                                    | F8                                                                                                    | FC                                                                                                    | FC                                                                                                    | FC                                                                                                    | FC                                                                                                    | FC            | FC       | FC     | FC | AC | FF  | FC  | FC | EC | FC                                      | FC                                                                                     | <b>₽</b> ,∙∙                                                                                             |                                                                                                    |                                                                            | - 禳                                                                                         | ¥?                                                                                                    |
| 01EE0130                                                                                                    | FC                                                                                                    | FC                                                                                                    | FC                                                                                                    | FC                                                                                                    | FE                                                                                                    | FC            | FC       | FC     | FC | FC | EC  | FC  | FC | EC | FC                                      | FC                                                                                     |                                                                                                    |                                                                                                    | - 禳                                                                        |                                                                                             |                                                                                                    |
| 01EE0140                                                                                                    | FC                                                                                                    | FC                                                                                                    | EC                                                                                                    | FC                                                                                                    | FC                                                                                                    | EC            | FC       | FC     | FC | FC | FC  | FC  | EC | FC | FC                                      | FC                                                                                     | - 禳                                                                                                    |                                                                                                    |                                                                            | 禳·                                                                                          |                                                                                                    |
| 01EE0150                                                                                                    | FC                                                                                                    | FC                                                                                                    | FC                                                                                                    | FC                                                                                                    | FC                                                                                                    | FC            | FC       | FC     | С8 | 89 | FC  | FC  | 98 | FC | FC                                      | FC                                                                                     |                                                                                                    |                                                                                                    | 侯·                                                                         | 橖·                                                                                          |                                                                                                    |
| 01EE0160                                                                                                    | FC                                                                                                    | FC                                                                                                    | FC                                                                                                    | FC                                                                                                    | FC                                                                                                    | FC            | FC       | FC     | FC | FC | FC  | FC  | FC | FC | FC                                      | FC                                                                                     |                                                                                                    |                                                                                                    |                                                                            |                                                                                             |                                                                                                    |
| 01EE0170                                                                                                    | FC                                                                                                    | FC                                                                                                    | FC                                                                                                    | FC                                                                                                    | FC                                                                                                    | FC            | FC       | FC     | FC | FC | FC  | FC  | FC | FC | FC                                      | FC                                                                                     |                                                                                                    |                                                                                                    |                                                                            |                                                                                             |                                                                                                    |
| 01EE0180                                                                                                    | FC                                                                                                    | FC                                                                                                    | FC                                                                                                    | FC                                                                                                    | FC                                                                                                    | FC            | FC       | FC     | FC | FC | FC  | FC  | FC | FC | FC                                      | FC                                                                                     |                                                                                                    |                                                                                                    |                                                                            |                                                                                             |                                                                                                    |
| 01EE0190                                                                                                    | FC                                                                                                    | FC                                                                                                    | FC                                                                                                    | FC                                                                                                    | FC                                                                                                    | FC            | FC       | FC     | FC | FC | FC  | FC  | FC | FC | FC                                      | FC                                                                                     |                                                                                                    |                                                                                                    |                                                                            |                                                                                             |                                                                                                    |

Tương tự như các sample đã từng phân tích, sử dụng vòng lặp xor để thực hiện giải mã toàn bộ nội dung của file **wd32PrvSE.wmf** trong memory tại địa chỉ **0x1EE0000** (*trên máy phân tích*)

| Memor   | y map      |               |         |                     |           |               |            |       |          |                |        |             |       |             | 0          |      | 83    | BCX 0          |      | 004       |                               |           |
|---------|------------|---------------|---------|---------------------|-----------|---------------|------------|-------|----------|----------------|--------|-------------|-------|-------------|------------|------|-------|----------------|------|-----------|-------------------------------|-----------|
| Address | Size       | Owner         | Section | Contai              | ins       | Type          | Aco        | ess 1 | Initia   | 1 Map          | ped    | as          |       |             |            |      | ^     | Addres         | 88   | Value     | Conner                        | t         |
| 0040000 | 0 00001000 | EQNEDT32      |         | PE her              | ader      | Imag          | R          | 1     | NEC .    |                |        |             |       |             |            |      |       | 0014EB         | 890  | 006856E8  |                               |           |
| 0040100 | 0 00052000 | EQNEDT32      | .text   | SFX <sub>a</sub> cr | ode       | Imag          | R          | 1     | 6 I P    |                |        |             |       |             |            |      |       | 0014EB         | 594  | 0014F3B4  |                               |           |
| 0045300 | 0 00001000 | EQNEDT32      | .rdata  | data,               | export    | Imag          | R          | 1     | 8 I P    |                |        |             |       |             |            |      |       | 0014E3         | 598  | 0014F3B9  |                               |           |
| 0045400 | 00012000   | EQNED132      | .data   |                     |           | Imag          | K          |       |          |                |        |             |       |             |            |      |       | 0014E          | 59C  | 00000004  | 1                             |           |
| 0046900 | 00003000   | BUNEDI 32     | .ldata  | impor               |           | Imag          | 5          |       |          |                |        |             |       |             |            |      |       | 00140          | SAU  | 00000208  |                               |           |
| 0048900 | 000020000  | ROMEDT 32     | rated   | resou               | C68       | Tran          | R          | _     |          |                |        |             |       |             |            |      |       | UUTARS         | 2448 | 01550000  |                               |           |
| 0049000 | 0 00005000 | and the state |         | 1                   |           | Iap           | R          | 🕒 Du  | imp - 01 | EE0000.        | .01F13 | FFF         |       |             |            |      |       |                |      |           | -                             | - ×-      |
| 0065000 | 0 00002000 |               |         | 1                   |           | Priv          | <b>R</b> . | 01EE  | 0000     | 4D 5A          | 90     | 00 0        | 3 00  | 00          | 00 00      | 4 00 | 00 00 | FF FF          | 00   | 00 MZ? .  |                               | - 1 - 1   |
| 0065F00 | 0 00001000 |               |         | stack               | of th     | Priv          | 24         | 01EE  | 0010     | 88 00          | 00     | 00 0        | 0 00  | 00 (        | 00 40      | 0 00 | 00 00 | 00 00          | 00   | 00 7      |                               |           |
| 0066000 | 0 00050000 |               |         | 1                   |           | Priv          | 31         | 01EE  | 0020     | 00 00          | 00     | 00 0        | 0 00  | 00          | 00 00      | 00 0 | 00 00 | 00 00          | 00   | 00        |                               |           |
| 0060400 | 0 00001000 |               |         | 1                   |           | Priv          | 24.7       | 01EE  | 0030     | 00 00          | 00     | 00 0        | 0 00  | 00          | 00 00      | 0 00 | 00 00 | D8 00          | 00   | 00        |                               |           |
| 0085000 | 00002000   |               |         | at a sle            |           | PT1V          | 111        | OIEE  | 0040     | OE IF          | BA     | OE 0        | 0 84  | 09.0        | -D 2       | 1 88 | 01 40 | CD 21          | 54   | 68 7.77   | 71.71h                        |           |
| 0085200 | 00002000   |               |         | SCACK               | or m      | Dein          | 12.10      | OIRE  | 0050     | 09 (3<br>74 90 | 20     |             | 2 07  |             | 48         |      | 20 03 | 01 08<br>44 48 | 80   | or is pro | gram ca                       | 100       |
| 0095700 | 0 00001000 |               |         | stack               | of th     | PHIV          | R          | 01RR  | 0070     | AD AR          | 64     | 65          | Ř'nĥ  | nn i        | <b>1</b> 2 | 4 00 | 00 00 | 00 00          | 00   | 00 mode   | 3                             | ~         |
| 0096000 | 00004000   |               |         |                     |           | Lap           | R          | OIEE  | 0080     | 12 FF          | 95     | 38          | 6 98  | FI          | aB 50      | 6 9B | F1 68 | 56 9E          | F1   | 6B · 7V   | disk Willisk                  | 7 Mise    |
| 00A6000 | 0 00101000 |               |         | 1                   |           | Ilap -        | R          | 01EE  | 0090     | 05.82          | FF     | 6B 5        | 8 98  | F1.         | 5B 61      | 0 B8 | FA 6B | 57 9E          | F1   | 6B 🍝 kX   | 杰 <sub>k</sub> 跟 <sub>k</sub> | 6.0       |
| 00B7000 | 0 00094000 |               |         | 1                   |           | Lap           | R          | 01EE  | 0000     | 60 B8          | FB     | 6B (        | 8 9E  | F1 (        | 6B 5       | 6 9B | F1 68 | 55 98          | Fl   | 6B 補加。    | skv itski                     | 从 Sk      |
| 0178000 | 00001000   |               |         | 1                   |           | Priv          | 19         | 01EE  | 00B0     | 94 SI          | 82     | <b>68</b> 5 | F 98  | <b>P1</b> ( | 6B 5       | 6 9E | FO 68 | 6A 9E          | F1   | 68 설정는 3  | SPACE IN                      | A B A     |
| 0174000 | 00002000   |               |         | 1                   |           | Lap           | 5          | OIEE  | 00000    | BE 81          | 44     |             | 4.8   |             | 3B 5       | 2 52 | 63 68 | 56 98          | F1   | の調機構成     | AkRichy                       | Al\$k     |
| 0178000 | 00002000   |               |         | 1                   |           | Priv          | RU         | 01BE  | DODO     | 15 6B          | RG     | 50 0        | 0 00  | 00          |            | 0 40 | 00 00 | 40 01<br>80 00 | 03   | 00        | PE1                           |           |
| 017C000 | 0 00001000 |               |         | 1                   |           | Priv          | R          | OIRE  | DOFO     | 0B 01          | 06     |             | iõ éõ | 00.1        | DO O       | O RO | 02 00 | 00 00          | ŏŏ   | 00        |                               |           |
| 017D000 | 0 00001000 |               |         | 1                   |           | Priv          | 5U (       | 01EE  | 0100     | <b>F</b> 18    | õõ     | ŏŏ d        | 0 10  | 00 (        | 00 00      | 0 70 | 00 00 | 00 00          | 40   | ŏŏ o      | D.                            |           |
| 017E000 | 0 00005000 |               |         | 1                   |           | Lap           | R          | 01EE  | 0110     | 00 10          | 00     | 00 0        | 0 10  | 00 (        | 00 00      | 4 00 | 00 00 | 00 00          | 00   | 00        |                               |           |
| 017F000 | 0 00010000 |               |         | 1                   |           | Hap           | R          | 01EE  | 0120     | 04 00          | 00     | 00 0        | 0 00  | 00          | 00 00      | 0 50 | 03 00 | 00 10          | 00   | 00        | P                             |           |
| 0180000 | 00004000   |               |         | 1                   |           | Lap<br>Della  | K          | OIEE  | 0130     | 00 00          | 00     | 00 (        | 12 00 | 00          | 00 01      | 0 00 | 10 00 | 00 10          | 00   | 001       |                               | × .       |
| 0182000 | 000002000  |               |         | 1                   |           | Priv<br>Peter | 100        |       |          |                |        |             |       |             |            |      |       | 001483         | 10.4 | 00140025  |                               |           |
| 0192000 | 00002000   |               |         | 1                   |           | Priv          | RU         | Guard | 20       |                |        |             |       |             |            |      |       | 0014R          | ma   | 00140035  | RONROT                        | 32 0044   |
| 0192F00 | 0 00001000 |               |         | stack               | of th     | Priv          | 54         | Guarl | 1.0      |                |        |             |       |             |            |      |       | 0014E          | FOC  | 000006EB  | Denter                        | 06. 00 81 |
| 0193000 | 0 00005000 |               |         | 1                   |           | Map           | R          | 1     | R        | \De            | wice   | e\Ha        | rddis | k¥01        | une2       | \\in | dows  | 0014E8         | 10   | -0014EF48 | ASCII                         | "QQQQQPP  |
| 0194000 | 0 00004000 |               |         | 1                   |           | Priv          | 31         | 1     | <b>3</b> |                |        |             |       |             |            |      |       | 0014E3         | 14   | 00443EED  | RETURN                        | to EQN    |
| 0195000 | 0 00010000 |               |         |                     |           | Priv          | 24         |       | X4.      |                |        |             |       |             |            |      |       | 0014E          | 18   | 00698A32  | ASCII                         | "00E"     |
| 0184000 | 00002000   |               |         | -                   | - 4 - 4 - | PT1V          | 22         | Gual  |          |                |        |             |       |             |            |      |       | 0014E          | - 1C | 000000000 |                               |           |
| 0185000 | 00001000   |               |         | STACK               | or th     | Dein          | 22         | oda i |          |                |        |             |       |             |            |      |       | 00140          | 20   | 00148384  |                               |           |
| 01ED000 | 0 00001000 |               |         |                     |           | Priv          | EU.        |       | 1        |                |        |             |       |             |            |      |       | 001483         | 28   | 0014F3BS  |                               |           |
| 0188000 | 0 00034000 |               |         |                     |           | Priv          | RVE        | E F   | RE       |                |        |             |       |             |            |      | ~     | 0014R          | 12C  | 00698A32  | ASCII                         | "00E"     |
|         |            |               |         |                     |           |               |            |       |          |                |        |             |       |             |            |      |       |                |      | 00110000  |                               |           |

Thực hiện dump PE mới này và lưu lại để thực hiện phân tích tiếp. File dump được là một *PE32* exe:

| Name                 | Offset   | Size | Value                       | Description                  |
|----------------------|----------|------|-----------------------------|------------------------------|
| Machine              | 00000DC  | 2    | 014C                        | Intel 386                    |
| NumberOfSections     | 000000DE | 2    | 0003                        |                              |
| TimeDateStamp        | 000000E0 | 4    | 5DB96B15                    | Wed Oct 30 10:51:01 2019 GMT |
| PointerToSymbolTable | 000000E4 | 4    | 00000000                    |                              |
| NumberOfSymbols      | 000000E8 | 4    | 0000000                     |                              |
| SizeOfOptionalHeader | 000000EC | 2    | 00E0 Cyber Security Service | ces                          |
| Characteristics      | 000000EE | 2    | 010F                        | Click here                   |

## Stage2: Phân tích PE32 đã dump

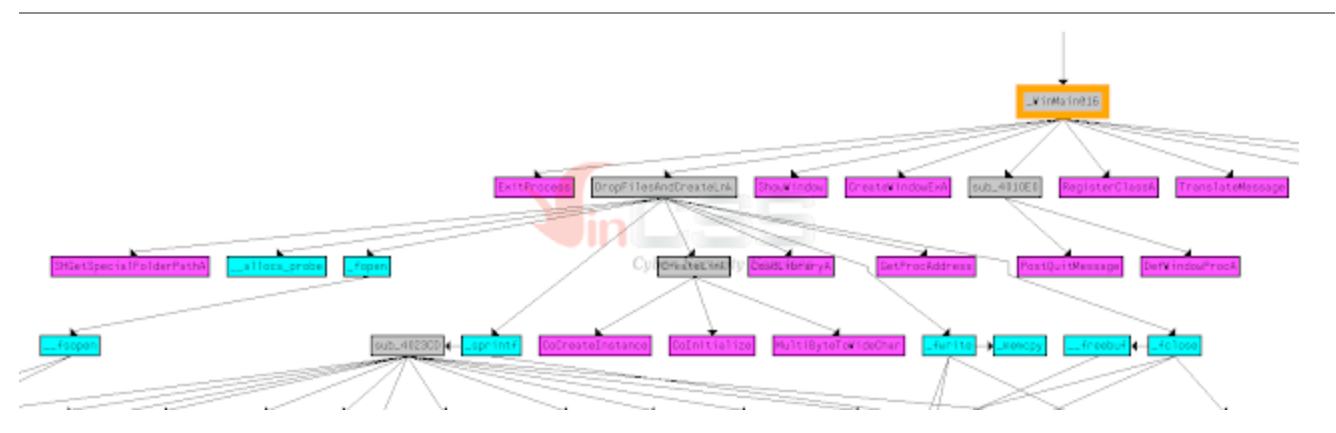

Từ WinMain sẽ gọi tới hàm DropFilesAndCreateLnk (*sub\_00401200*). Hàm này thực hiện cấu thành đường dẫn đầy đủ cho các files mpsvc.dll; RuntimeBroke.exe:

| ٠  | 69     | szMp | SvcDl     | <b>l</b> [7] | = '       | ι';  |       |             |       |       |      |      |       |       |       |       |      |        |                  |      |
|----|--------|------|-----------|--------------|-----------|------|-------|-------------|-------|-------|------|------|-------|-------|-------|-------|------|--------|------------------|------|
| ٠  | 70     | szMp | SvcDl     | 1[8]         |           | ι';  |       |             |       |       |      |      |       |       |       |       |      |        |                  |      |
| ٠  | 71     | szMp | SvcDl     | 1[9]         | = 0       | ;    |       |             |       |       |      | // m | psvc  | .dll  |       |       |      |        |                  |      |
| ٠  | 72     | szRu | ntime     | Brok         | eExe      | [0]  | = 'R  | ';          |       |       |      |      |       |       |       |       |      |        |                  |      |
| ٠  | 73     | szRu | ntime     | Brok         | eExe      | [1]  | = 'u  | 1           |       |       |      |      |       |       |       |       |      |        |                  |      |
| ٠  | 74     | szRu | ntime     | Brok         | eExe      | [2]  | = 'n  | 1           |       |       |      |      |       |       |       |       |      |        |                  |      |
| ٠  | 75     | szRu | ntime     | Brok         | eExe      | [3]  | = 't  | 1           |       |       |      |      |       |       |       |       |      |        |                  |      |
| ٠  | 76     | szRu | ntime     | Brok         | eExe      | [4]  | = 'i  | 1           |       |       |      |      |       |       |       |       |      |        |                  |      |
| ٠  | 77     | szRu | ntime     | Brok         | eExe      | [5]  | = 'm' | 1           |       |       |      |      |       |       |       |       |      |        |                  |      |
| ٠  | 78     | szRu | ntime     | Brok         | eExe      | [6]  | = 'e  | 1           |       |       |      |      |       |       |       |       |      |        |                  |      |
| ٠  | 79     | szRu | ntime     | Brok         | eExe      | [7]  | = 'B  | 1           |       |       |      |      |       |       |       |       |      |        |                  |      |
| ٠  | 80     | szRu | ntime     | Brok         | eExe      | [8]  | = 'r  | 1           |       |       |      |      |       |       |       |       |      |        |                  |      |
| ٠  | 81     | szRu | ntime     | Brok         | eExe      | [9]  | = 'o' | ';          |       |       |      |      |       |       |       |       |      |        |                  |      |
| ٠  | 82     | szRu | ntime     | Brok         | eExe      | [10] | - 1   | k";         |       |       |      |      |       |       |       |       |      |        |                  |      |
| ٠  | 83     | szRu | ntime     | Brok         | eExe      | [11] | = "(  | e';         |       |       |      |      |       |       |       |       |      |        |                  |      |
| ٠  | 84     | szRu | ntime     | Brok         | eExe      | [12] |       | •';         |       |       |      |      |       |       |       |       |      |        |                  |      |
| ٠  | 85     | szRu | ntime     | Brok         | eExe      | [13] | = "(  | e';         |       |       |      |      |       |       |       |       |      |        |                  |      |
| ٠  | 86     | szRu | ntime     | Brok         | eExe      | [14] | = ";  | к <b>";</b> |       |       |      |      |       |       |       |       |      |        |                  |      |
| ٠  | 87     | szRu | ntime     | Brok         | eExe      | [15] | = "(  | e';         |       |       |      |      |       |       |       |       |      |        |                  |      |
| ٠  | 88     | szRu | ntime     | Brok         | eExe      | [16] | = Θ   | ;           |       |       |      | // R | untir | neBro | ke.e  |       |      |        |                  |      |
| •  | 89     |      | ntf(s     | zRun         | time      | Brok | erEx  | eTemp       | pFull | Path, | "%s% | s",  | szTer | npPat | :h, s | zRunt | time | Broket | xe);             |      |
| ٠  | 90     | spri | ntf(s     | zMpS         | vcDl      | lTem | pFull | lPati       | ٦, "% | s%s", | szTe | mpPa | th, s | szMpS | ivcDl | 1);   |      |        |                  |      |
|    |        |      |           |              |           |      |       |             |       |       |      |      |       |       |       |       |      |        |                  |      |
| _  |        |      |           |              |           |      |       |             |       |       |      |      |       |       |       |       |      |        |                  |      |
| 00 | 914F   | A88  | 43        | ЗA           | 5C        | 55   | 73    | 65          | -72   | 73    | 50   | -41  | . 44  | - 4D  | 49    | ) 4E  | - 49 | ) 7E   | C:\Users\ADMI    | INI~ |
| a  |        | 198  | 31        | 50           | 11        | 70   | 70    | A A         | 61    | 74    | 61   | 50   | 10    | 65    | 68    | 61    | 60   | 50     | 1\AnnData\Loc    | 11   |
|    | 7141   | MJ0  | 1         | 20           | 71        |      |       |             | 21    | -17   |      |      |       |       |       |       |      |        | I (Appbaca (Loc  | ar ( |
| 00 | 914F   | AA8  | 54        | 65           | 6D        | 70   | 5C    | 6D          | 70    | 73    | - 76 | 63   | 2E    | 64    | - 60  | 60    | 00   | 00     | Temp\mpsvc.dl    |      |
|    |        |      |           |              |           |      |       |             |       |       |      |      |       |       |       |       |      |        |                  |      |
|    |        |      |           |              |           |      |       |             |       |       |      |      |       |       |       |       |      |        |                  |      |
| 0/ | 21 / E | 270  | 40        | 2 4          | FC        |      | 72    | 65          | 70    | 72    | EC.  | 41   | 44    | 4D    | 40    | 46    | 40   | 75     |                  | ITer |
| 0  | 914F   | 2/0  | 45        | ЪA           | SC        | 22   | 15    | 05          | 12    | 15    | 50   | 41   | 44    | 40    | 49    | 40    | 49   | 10     | C: (Users (ADMIN | 11.4 |
| 00 | 014F   | 288  | 31        | 5C           | 41        | 70   | 70    | 44          | 61    | 74    | 61   | 50   | 4C    | 6F    | 63    | 61    | 6C   | 5C     | 1\AppData\Loca   | 11   |
| 00 | 914E   | 298  | 54        | 65           | 6D        | 70   | 50    | 52          | 75    | 6F    | 74   | 69   | 6D    | 65    | 42    | 72    | 6F   | 6B     | Temp\RuntimeBr   | ok   |
|    |        | 240  | <b>CF</b> | 25           | <b>CF</b> | 70   | 65    | 00          | -     | 00    |      | 000  |       | 00    |       | -     | 20   | 00     |                  |      |
| 06 | 914H   | ZAð  | 05        | ZE           | 00        | 78   | 00    | 66          | 99    | 90    | 66   | 66   | 66    | 66    | 66    | 90    | 60   | 90     | e.exe            |      |

Sau đó ghi 2 file trên vào thư mục %Temp%:

| <pre>szRuntimeBrokeExe[16] = 0;<br/>sprintf(szRuntimeBrokerExeTempFullPath<br/>sprintf(szMpSvcDllTempFullPath, "%s%s"<br/>fRuntimeBrokeExeTempFullPath = fopen(sz</pre>                                                         | <pre>// RuntimeBroke.exe , "%s%s", szTempPath, szRuntimeBrokeExe); , szTempPath, szMpSvcDll); zRuntimeBrokerExeTempFullPath, "wb+");// wb+:</pre> | Bug here |
|----------------------------------------------------------------------------------------------------|----------------------------------------------------------------------------------------------------|----------|
| <pre>fwrite(&amp;PE_RuntimeBroke_Exe, 22224u, in<br/>fclose(fRuntimeBrokeExeTempFullPath);<br/>fMpSvcDllTempFullPath = fopen(szMpSvcD)<br/>fwrite(&amp;PE_MpSvc_Dll, 144384u, 1u, fMps<br/>fclose(fMpSvcDllTempFullPath);</pre> | u, TRUNTIMEBROKEExeTempFullPath);<br>llTempFullPath, "wb+");// wb+: Bug here<br>SvcDllTempFullPath);                                              |          |
| Magnetic mpsvc.dll                                                                                                    | 12/12/2019 10:49 Application extens                                                                                                    | 141 KB   |
| 📧 RuntimeBroke.exe                                                                                                    | 12/12/2019 10:49 Application                                                                                                    | 22 KB    |

RuntimeBroke.exe chính là MsMpEng.exe của Windows Defender.

#### RuntimeBroke.exe Properties

| General                                                                                                    | Compatibility         | Digital Signat        |  |
|----------------------------------------------------------------------------------------------------|-----------------------|-----------------------|--|
| Security                                                                                                    | Details               | Previous Versi        |  |
| Property                                                                                                    | Value                 |                       |  |
| Description         File description         Type         Application         File version         File version         Product name         Microsoft Malware Protection         Product version         4.5.0218.0         Copyright         © Microsoft Corporation. All rights reser         Size       21.7 KB         Date modified       12/12/2019 10:49 PM         Language       English (United States) |                       |                       |  |
| RuntimeBroke.exe P                                                                                                    | Properties            | ×                     |  |
| Security                                                                                                    | Details               | Previous Versions     |  |
| General                                                                                                    | Compatibility         | Digital Signatures    |  |
| Name of signer:                                                                                                    | Digest algorithm Tin  | nestamp               |  |
| Microsoft Corporati                                                                                                    | on sha1 yber Secur Mo | onday, March 24, 2014 |  |
| Microsoft Corporati                                                                                                    | on sha256 Mo          | onday, March 24, 2014 |  |

Tiếp theo tạo file **StructuredQuery.tmp**:

| • 10  | <pre>9 szStructuredQuery_tmp[0] = 'S';</pre>                                                   |
|-------|------------------------------------------------------------------------------------------------|
| • 10  | 1 szStructuredQuery_Temp_FullPath[259] = θ;                                                    |
| • 10  | <pre>2 szStructuredQuery_tmp[1] = 't';</pre>                                                   |
| 103   | <pre>3 szStructuredQuery_tmp[2] = 'r';</pre>                                                   |
| 0 104 | <pre>4 szStructuredQuery_tmp[3] = 'u';</pre>                                                   |
| • 10  | <pre>5 szStructuredQuery_tmp[4] = 'c';</pre>                                                   |
| • 10  | <pre>6 szStructuredQuery_tmp[5] = 't';</pre>                                                   |
| • 10  | 7 szStructuredQuery_tmp[6] = 'u';                                                              |
| 0 10  | <pre>8 szStructuredQuery_tmp[7] = 'r';</pre>                                                   |
| 0 10  | 9 szStructuredQuery_tmp[8] = 'e';                                                              |
| • 110 | <pre>9 szStructuredQuery_tmp[9] = 'd';</pre>                                                   |
| • 11: | 1 szStructuredQuery_tmp[10] = 'Q';                                                             |
| • 11: | 2 szStructuredQuery_tmp[11] = 'u';                                                             |
| • 113 | <pre>3 szStructuredQuery_tmp[12] = 'e';</pre>                                                  |
| • 114 | <pre>4 szStructuredQuery_tmp[13] = 'r';</pre>                                                  |
| • 11  | 5 szStructuredQuery_tmp[14] = 'y';                                                             |
| • 11  | <pre>6 szStructuredQuery_tmp[15] = '.';</pre>                                                  |
| • 11  | 7 szStructuredQuery_tmp[16] = 't';                                                             |
| • 11  | <pre>8 szStructuredQuery_tmp[17] = 'm';</pre>                                                  |
| • 119 | 9 szStructuredQuery_tmp[18] = 'p';                                                             |
| • 120 | <pre>9 szStructuredQuery_tmp[19] = 0; // StructuredQuery.tmp</pre>                             |
| • 12  | 1 sprintf(szStructuredQuery_Temp_FullPath, "%s%s", szTempPath, szStructuredQuery_tmp);         |
| • 12  | 2 fTmp = fopen(szStructuredQuery_Temp_FullPath, "wb+");// Create Zero file StructuredQuery.tmp |
| • 123 | <pre>3 fclose(fTmp);</pre>                                                                     |
|       |                                                                                                |

StructuredQuery.tmp

12/12/2019 10:49 ... TMP File

0 KB

Áp dụng kĩ thuật persistence thông qua startup folders bằng cách tạo file **RuntimeBroke.Ink** tại (%*AppData*%\*Microsoft*\*Windows*\*Start Menu*\*Programs*\*Startup*):

| <ul> <li>141</li> <li>142</li> <li>143</li> <li>144</li> <li>145</li> <li>146</li> <li>147</li> <li>148</li> <li>149</li> <li>151</li> <li>151</li> <li>151</li> <li>153</li> <li>154</li> <li>156</li> <li>157</li> <li>158</li> <li>159</li> <li>160</li> <li>161</li> <li>162</li> <li>163</li> </ul> | <pre>szPrograms_Startup_Runtime@roke_lnk[1] = 'a';<br/>szPrograms_Startup_Runtime@roke_lnk[1] = 'r';<br/>szPrograms_Startup_Runtime@roke_lnk[13] = 't';<br/>szPrograms_Startup_Runtime@roke_lnk[13] = 'p';<br/>szPrograms_Startup_Runtime@roke_lnk[13] = 'p';<br/>szPrograms_Startup_Runtime@roke_lnk[13] = 'n';<br/>szPrograms_Startup_Runtime@roke_lnk[20] = 'n';<br/>szPrograms_Startup_Runtime@roke_lnk[21] = 'n';<br/>szPrograms_Startup_Runtime@roke_lnk[22] = 'n';<br/>szPrograms_Startup_Runtime@roke_lnk[22] = 'n';<br/>szPrograms_Startup_Runtime@roke_lnk[22] = 'n';<br/>szPrograms_Startup_Runtime@roke_lnk[23] = 'e';<br/>szPrograms_Startup_Runtime@roke_lnk[23] = 'e';<br/>szPrograms_Startup_Runtime@roke_lnk[25] = 'r';<br/>szPrograms_Startup_Runtime@roke_lnk[26] = 'e';<br/>szPrograms_Startup_Runtime@roke_lnk[26] = 'e';<br/>szPrograms_Startup_Runtime@roke_lnk[26] = 'e';<br/>szPrograms_Startup_Runtime@roke_lnk[26] = 'e';<br/>szPrograms_Startup_Runtime@roke_lnk[26] = 'e';<br/>szPrograms_Startup_Runtime@roke_lnk[26] = 'e';<br/>szPrograms_Startup_Runtime@roke_lnk[26] = 'e';<br/>szPrograms_Startup_Runtime@roke_lnk[26] = 'n';<br/>szPrograms_Startup_Runtime@roke_lnk[26] = 'n';<br/>szPrograms_Startup_Run</pre> |
|----------------------------------------------------------------------------------------------------|----------------------------------------------------------------------------------------------------|
| <ul> <li>161</li> <li>162</li> <li>163</li> <li>164</li> <li>165</li> <li>166)</li> </ul>                                                                                                    | <pre>szPrograms_Startup_Runtime@roke_lnk[32] = 'k';<br/>szPrograms_Startup_Runtime@roke_lnk[33] = 0;<br/>sprintf(szStartupLink, "Ks\\Ks", szStartWenuPath, szPrograms_Startup_Runtime@roke_lnk);// "Start Nenu\Programs\Startup\RuntimeBroke.lnk"<br/>CreateLink(szBuntimeBrokerExeTempFullPath, szStartupLink);<br/>return 0;</pre>                                                                                                    |

Code tại hàm CreateLink có nội dung như sau:

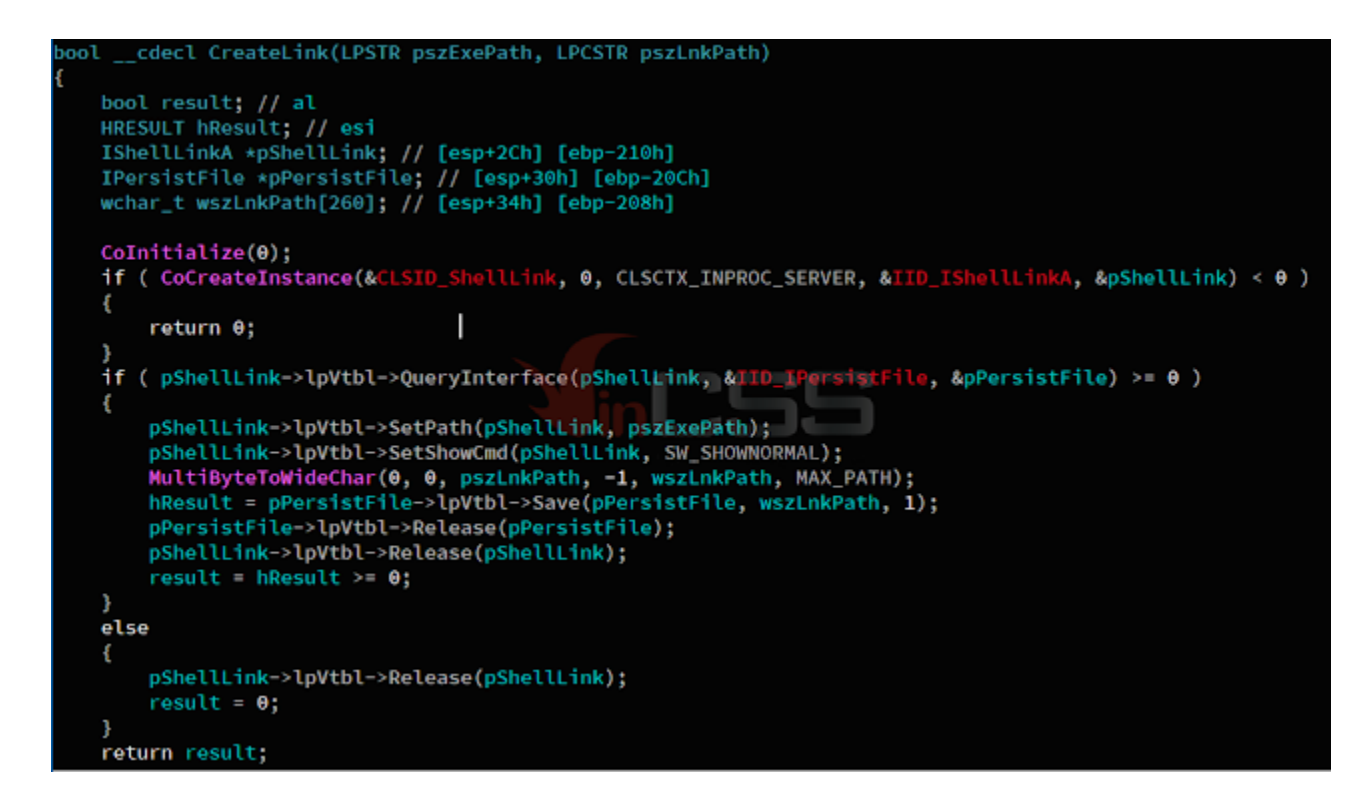

Ta có file shorcut là **RuntimeBroke** với target trỏ tới **RuntimeBroke.exe** ở thư mục **%Temp%** như sau:

| Ad | ministrator > AppData | > Roaming >                 | Microsoft > Windows >               | Start Menu >                       | Programs → | Startup |
|----|-----------------------|-----------------------------|-------------------------------------|------------------------------------|------------|---------|
| ^  | Name                  | ^                           | Date modified                       | Type                               | 5          | Size    |
|    | desktop.ini           |                             | 2/8/2019 11:13 P                    | M Configura                        | tion sett  | 1 Ki    |
|    | RuntimeBroke          | 🔎 RuntimeBrok               | 12/12/2019 10-5<br>ke Properties    | 0 Shortcut                         | ×          | 2 Ki    |
|    |                       | Security<br>General         | Detals F<br>Shortout                | Previous Versions<br>Compatibility |            |         |
|    |                       | Target type:                | Cuber Security                      | Services                           | -          |         |
|    |                       | Target location:<br>Target: | Temp<br>Istrator\AppData\Local\Temp | p\RuntimeBroke.ex                  |            |         |
|    |                       | Start in:                   |                                     |                                    |            |         |

Như vậy, khi người dùng khởi động lại máy thì tiến trình **RuntimeBroke.exe** sẽ khởi chạy. Thông qua kĩ thuật *DLL SideLoading*, **RuntimeBroke.exe** sẽ nạp file **mpsvc.dll** chứa mã độc để thực thi:

| 🚳 mpsvc.dll          |                                      | RuntimeBroke.exe |              |          |
|----------------------|--------------------------------------|------------------|--------------|----------|
| 🗹 📧 RuntimeBroke.exe | W V                                  | Module Name      | Imports      | OFTs     |
| StructuredQuery.tmp  | Tie: RuntimeBroke.exe     Dos Header |                  |              |          |
|                      | INt Headers                          | szAnsi           | (nFunctions) | Dword    |
|                      | File Header                          | KERNEL32.dll     | 6            | 00003060 |
|                      | Data Directories [x] Secu            | mpsvc.dlf_ruices | 1            | 0000307C |

### Stage 3: Phân tích file mpsvc.dll:

File này exports các hàm sau:

| Name                | Address             | Ordinal         |
|---------------------|---------------------|-----------------|
| 🛃 LogDeinits        | 6A7F3C10            | 1               |
| 🛃 LogDeinit         | 6A7F3C30            | 2               |
| 📝 LogEnable         | 6A7F3C50            | 3               |
| 😰 LogGetLevel       | 6A7F3C70            | 4               |
| 📝 LogInit           | 6A7F3C90            | 5               |
| 📝 LogisEnabled      | 6A7F3CB0            | 6               |
| LogMonitorSettings  | 6A7F3CD0            | 7               |
| LogRemoveModule     | 6A7F3CF0            | 8               |
| LogSetDepth         | 6A7F3D10            | 9               |
| 🛃 LogSetLevel       | 6A7F3D30            | 10              |
| 🛃 LogSetMaxSize     | 6A7F3D50            | 11              |
| 🛃 LogSetMode        | 6A7F3D70            | 12              |
| 😰 LogSetPath        | 6A7F3D90            | 13              |
| LogSetSettingsFile  | Cybe 16A7F3DB0 rity | <i>Hervices</i> |
| 🛃 LogSetType        | 6A7F3DD0            | 15              |
| 🛃 LogTrackEvent     | 6A7F3DF0            | 16              |
| 📝 LogTrackEventData | 6A7F3E10            | 17              |
| LogUninitMetrics    | 6A7F3E30            | 18              |
| 🛃 LogWrite          | 6A7F3E50            | 19              |
| 📝 LogWrite2         | 6A7F3E70            | 20              |
| 😰 ServiceCrtMain    | 6A7F3BE0            | 21              |
| DIIEntryPoint       | 6A7F48CC            | [main entry]    |

Kiểm tra thì thấy nó chỉ gọi tới **ServiceCrtMain**. Tại hàm, sẽ thực hiện mở file **StructuredQuery.tmp** thông qua hàm **IsStructuredQueryTmpNotExisted**:

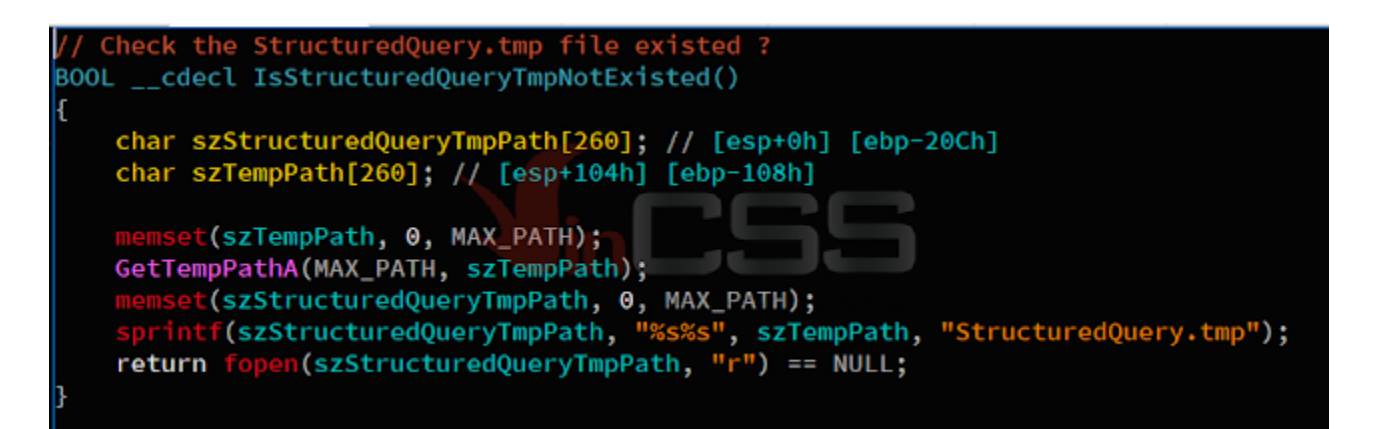

Thông qua một vòng lặp liên tục để thực hiện việc truy xuất tới C2:

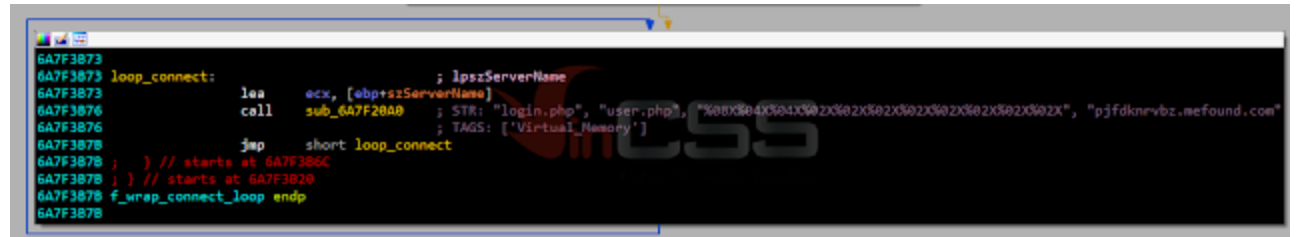

Code bên trong **sub\_6A7F20A0 (offset 0x14A0)** sẽ thực hiện nhiệm vụ cấu thành các chuỗi sau trong memory:

memset(lpbuf, 0, 0x1000u);
wsprintfW(lpbuf, L"name=%s&type=A", &sz\_pjfdknrvbz.mefound.com);// lpbuf -> name=pjfdknrvbz.mefound.com&type=A

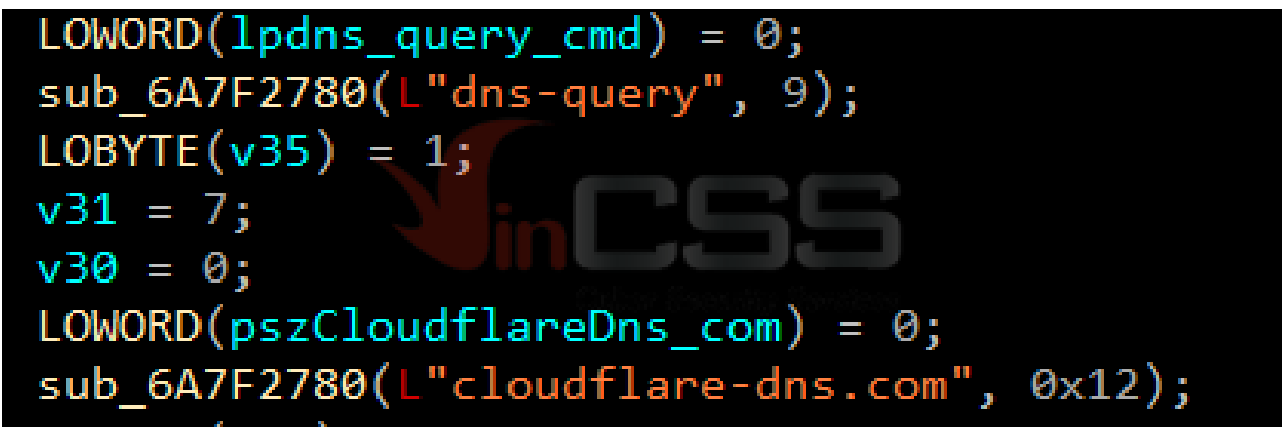

Sau đó khởi tạo kết nối Internet với User-Agent: HTTPS, mở HTTP session tới cloudflaredns[.]com:443,cấu thành target Object "dns-query?

name=pjfdknrvbz.mefound.com&type=A" phục vụ cho hàm HttpOpenRequest nhằm khởi tạo một HTTP request với phương thức GET. Cuối cùng gửi request tới HTTP Server và gọi hàm InternetReadFile để đọc dữ liệu vào vùng buffer đã được cấp phát:

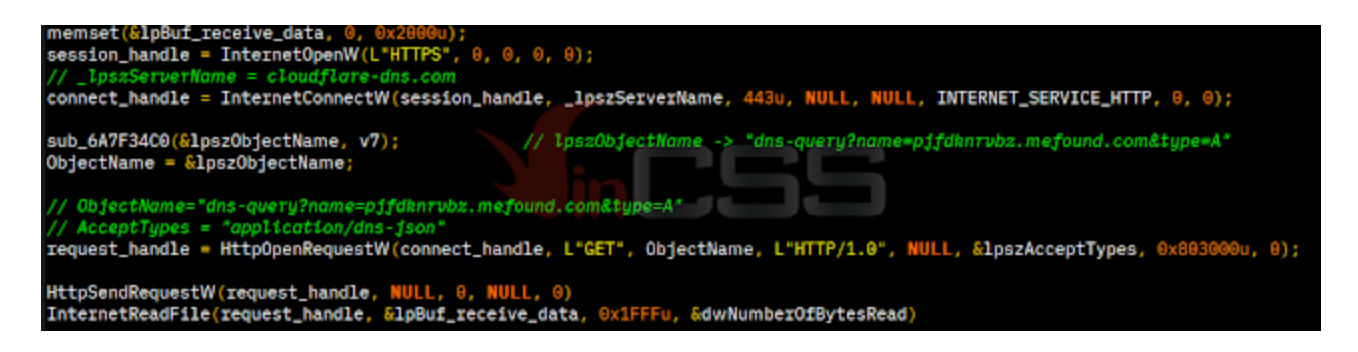

| #    | Result | Protocol | Host              | URL                                           | Body   | Caching |
|------|--------|----------|-------------------|-----------------------------------------------|--------|---------|
| 21   | 200    | HTTP     | Tunnel to         | doudflare-dns.com:443                         | 0      |         |
| \$≥5 | 200    | HTTPS    | doudflare-dns.com | /dns-query?name=pjfdkncvbz.mefound.com&type=A | 59,745 |         |

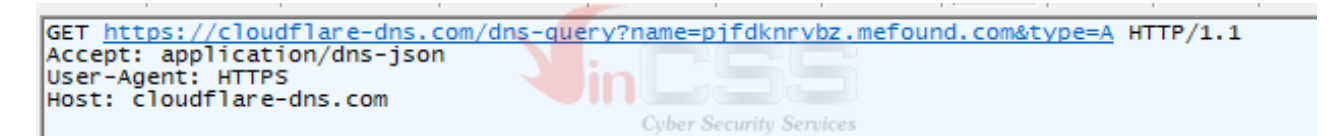

Căn cứ thông tin trên hình thì có thể thấy kẻ tấn công đang thực hiện kĩ thuật **DNS over HTTPS** (<u>https://developers.cloudflare.com/1.1.1.1/dns-over-https/</u>).

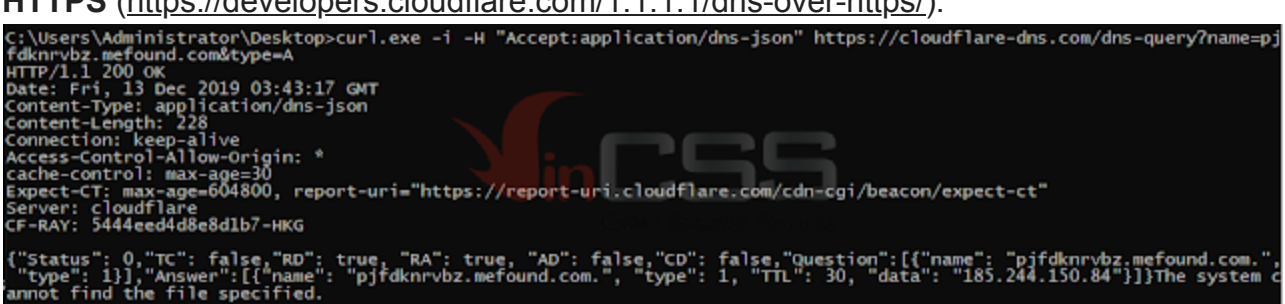

Do việc kết nối tới C2 không thành công nên quá trình phân tích tạm thời dừng lại tại đây. Chúng tôi sẽ tiếp tục phân tích chi tiết malware *mpsvc.dll* và cập nhật thêm khi có các thông tin cụ thể.

## Indicators of compromise (IOCs)

Dropped files:Location: %Temp% folder

### 1. RuntimeBroke.exe—21.7 KB (22,224 bytes)

(Original filename: MsMpEng.exe)

SHA-256: 33bc14d231a4afaa18f06513766d5f69d8b88f1e697cd127d24fb4b72ad44c7a

### 2. mpsvc.dll—141 KB (144,384 bytes)

SHA-256: 87f0ba25135f7a42a7219b8a7aa1013755f03ad11b6a897a9066e3089b438432

### 3. StructuredQuery.tmp—0 bytes

**Persistence:Startup folder:** %AppData%\Microsoft\Windows\Start Menu\Programs\Startup **File:** RuntimeBroke (shortcut); Target: %Temp%\RuntimeBroke.exe

#### Network:

GET https://cloudflare-dns[.]com/dns-query?name=pjfdknrvbz[.]mefound[.]com&type=A HTTP/1.1 Accept: application/dns-json User-Agent: HTTPS Host: cloudflare-dns.com

Name: pjfdknrvbz[.]mefound[.]com Address: 185.244.150.84

\_\_\_\_\_

Để tiện theo dõi, chúng tôi cung cấp bài phân tích dưới dạng PDF:

 File Name:
 CSS-RD-ADV-191218-009\_Phan tich ma doc

 Ke.hoach.Nhiem.Vu.Trong.Tam.2020.pdf

 File hash (SHA 

 256):
 e09d4d203acfa90a6efe71dcd3fb54cf656d66180827e0ea7ac11a4b888d7aa7

Tran Trung Kien (aka m4n0w4r) R&D Center - VinCSS (a member of Vingroup)